GSILIB解析例

L2P(Y)-L2C サイクルシフト補正

#### ※L2P(Y)-L2Cサイクルシフト

近代化GPSではL2P(Y)とL2Cを、準天頂衛星ではL2Cを送信している。 L2P(Y)とL2Cの間で1/4サイクルのずれが存在し、位相を揃えるための 符号が受信機種によって異なる。

→異機種受信機間におけるL2P(Y)、L2Cを併用した解析で補正が必要

解析条件

- ▶ 観測時間:2014年9月13日0時30分~5時30分
- ≻ 観測点:
  - つくば長距離GNSS比較基線場(No.02, No.10)
- ➢ 受信機: No.02 JAVAD TRE\_G3T DELTA

No.10 - Trimble NetR9

- ▶ 測位方式:キネマティック
- ▶ 衛星系:GPS、QZSS
- ➢ No.02を既知点として、No.10を計算

# 手順 ※I2c\_data.zipをD:¥に展開と仮定

- 1. GSILIBのbin¥gsipost\_gui.exeを起動
- 2. [Options...]を選択
- 3. [Load]をクリックし、D:¥l2c\_data¥l2c.confを選択
- 4. [OK]を選択
- 5. [RINEX OBS: Rover]にNo.10のoファイル(tr102561.14o)、 [RINEX OBS: Base Station]にNo.02のoファイル (jv022561.14o)、[RINEX \*NAV]にNo.02のnファイル (jv022561.14n)、qファイル(jv022561.14q)を格納
- 6. [Execute]を選択し、解析実行
- 7. D:¥l2c\_dataにposファイル(tr102561.pos)が作成され、 [Plot...]を選択すれば、グラフを描画する

# データ設定画面

| SSIPOST ver.1.0.0                                                                           | X              |
|---------------------------------------------------------------------------------------------|----------------|
| Time Start (GPST) ? Time End (GPST) ? Interval   2000/01/01 ↓ 00:00:00 ↓ 2000/01/01 ↓ 0 ▼ ₽ | Unit<br>24 H   |
| RINEX OBS: Rover ?                                                                          | +<br>-         |
| D:¥l2c_data¥tr102561.14o                                                                    | <b>-</b>       |
| RINEX OBS: Base Station                                                                     | $\oplus$       |
| D:¥l2c_data¥jv022561.14o                                                                    | <del>-</del> ] |
| RINEX *NAV/CLK, SP3, IONEX or SBS/EMS                                                       |                |
| D:¥l2c_data¥jv022561.14n                                                                    | <del>-</del>   |
| D:¥l2c_data¥jv022561.14q                                                                    | <b>-</b>       |
|                                                                                             | -              |
| Solution Dir                                                                                |                |
| D:¥l2c_data¥tr102561.pos                                                                    |                |
|                                                                                             | ?              |
| Plot View To KML Options Execute                                                            | <u>E</u> xit   |

# Options – Setting1

| Options          | -                       |                      |                         |         |                |         |    |        | ×  |
|------------------|-------------------------|----------------------|-------------------------|---------|----------------|---------|----|--------|----|
| Setting <u>1</u> | Setting2                | Setting3             | stics                   | Positic | Misc           |         |    |        |    |
| Position         | ning Mode               |                      |                         |         | Kine           |         |    |        |    |
| Freque           | ncies                   |                      |                         |         | L1+            | L2      |    | -      |    |
| L2 Cod           | e Priority              |                      |                         |         | L2P(           | Y)      |    | -      |    |
| Solution         | n Type                  |                      |                         |         | Forv           | vard    |    | )      |    |
| Elevatio         | on Mask (°              | ) / SNR Ma           | sk <mark>(d</mark> bHz) |         | 15 🔻           |         |    |        |    |
| Rec Dy           | namics/Ea               | rth Tides C          | orrection               |         |                |         |    |        |    |
| Ionosp           | here Corre              | ection               |                         |         | Broadcast 👻    |         |    |        |    |
| Tropos           | phere Corr              | rection              |                         |         | Saastamoinen 🔻 |         |    |        |    |
| Time Sy          | /stem Corr              | ection               |                         |         | OFF 🔻          |         |    |        |    |
| Satellite        | e Ephemer               | is/Clock             |                         |         | Broa           | dcast   |    | -      |    |
| Sat PC           | / R                     | ec PCV<br>s (+PRN:   | QZSSを                   | 選折      | ļ              | iect Ed |    | RAIM F | DE |
| Glonas:          | GPS 🔲 G<br>s L 1 Code I | GLO 🔲 Ga<br>Priority | alileo 🔽 (              | QZSS    | SI             | BAS     | Be | eidou  |    |
| Gionass          | s L2 Code l             | Priority             |                         |         |                |         |    |        |    |

# **Options – Setting2**

|                                                                |             |                 |      | x            |
|----------------------------------------------------------------|-------------|-----------------|------|--------------|
| Setting <u>1</u> Setting <u>2</u> Setting <u>3</u> Output Stat | tistics Pos | itions <u>F</u> | iles | Misc         |
| Integer Ambiguity Resolution Method                            | LAMBDA      |                 | •    |              |
| Integer Ambiguity Resolution Strategy                          | Continuo    | us              | -    |              |
| GLONASS Ambiguity Resolution                                   | ON          |                 | -    |              |
| PPP Ambiguity Resolution                                       | OFF         |                 | -    |              |
| Min Ratio to Fix Ambiguity                                     | 3           |                 |      |              |
| Min Confidence / Max FCB to Fix Amb                            | 0.9999      | 0.2             | ī    |              |
| Min Lock / Elevation (°) to Fix Ambiguity                      | 0           | 0               |      |              |
| Min Fix / Elevation (°) to Hold Ambiguity                      | 10          | 0               | _    | [ <b>T</b> . |
| Outage to Reset Amb/Slip Thres (m)                             | 5           | 0.050           | _    |              |
| Phase Cycle Shift                                              | Table       | ~               | -    |              |
| L2C-L2P Bias                                                   | OFF         |                 | -    |              |
| Max Age of Differential (s)                                    | 30.0        |                 |      |              |
| Reject Threshold of GDOP/Innov (m)                             | 30.0        | 30.0            | T    |              |
| Number of Filter Iteration                                     | 1           |                 |      |              |
| Baseline Length Constraint (m)                                 | 0.000       | 0.000           | Ī    |              |
| Inter System Bias                                              | OFF         |                 | -    |              |
| Analysys Method in Double Differencing                         | exc. glon   | ass             | -    |              |
|                                                                |             |                 |      |              |

シフ

## Options – Setting3

| Options                                                                                                    |            |          |       |         |       | ×    |  |  |  |
|----------------------------------------------------------------------------------------------------|------------|----------|-------|---------|-------|------|--|--|--|
| Setting1 Setting2 Setting3                                                                                                | Output Sta | atistics | Posit | ions    | Files | Misc |  |  |  |
| Phase Cycle Shift, GLONASS IFB<br>D:¥l2c_data¥l2csft.tbl                                                                  |            |          |       |         |       |      |  |  |  |
| Options - Setting2で[Table]を指定した<br>合、L2Cサイクルシフトテーブルを選択<br>Multi Baseline Static<br>Estimate Satellite Clock/FCB<br>フト量を記載 |            |          |       |         |       |      |  |  |  |
| Semi-Dynamic Correction Parar                                                                                             | neter      |          |       |         |       |      |  |  |  |
| Solution Directory                                                                                                    |            |          |       |         |       |      |  |  |  |
|                                                                                                    |            |          |       |         |       |      |  |  |  |
| Est. Interval of ZTD (s)                                                                                                  |            | 7200     |       |         |       |      |  |  |  |
| Est. Interval of Trop. Gradient                                                                                           | (s)        | 43200    |       |         |       |      |  |  |  |
| Trop. Process Noise Zen/EW/N                                                                                              | 1.00E      | -( 1.0   | 0E-C  | 1.00E-( |       |      |  |  |  |
| O-C Reject Phase/Code (sigma                                                                                              | )          | 5.0      |       | 5.0     |       |      |  |  |  |
| Fixing Probability WL/NL                                                                                                  |            | 0.999    | 90    | 0.99    | 990   |      |  |  |  |
| Convergence Factor of Iteratio                                                                                            | n          | 1.00E-03 |       |         |       |      |  |  |  |

# Options – Output

| Options          |              |                  |            |                 | -     |                |        |              | ×    |
|------------------|--------------|------------------|------------|-----------------|-------|----------------|--------|--------------|------|
| Setting <u>1</u> | Setting2     | Setting <u>3</u> | Output     | S <u>t</u> atis | tics  | <u>P</u> ositi | ons    | <u>Files</u> | Misc |
| Sol              | ution Forma  | at               |            |                 | Lat/l | .on/He         | •      |              |      |
| Out              | tput Heade   | r/Processir      | ng Options |                 | ON    | •              | ON     | •            |      |
| Tim              | e Format /   | # of Decin       | nals       |                 | hh:m  | nm:ss (        | SPST   | ▼ 3          |      |
| Lat              | itude / Long | gitude Forr      | nat        |                 | ddd.  | ddddd          | dd     |              |      |
| Fiel             | d Separato   | r                |            |                 |       |                |        |              |      |
| Dat              | tum/Height   |                  |            |                 | WGS   | 84 🔻           | Ellips | soir 🔻       |      |
| Geo              | oid Model    |                  |            |                 | Inter | rnal           |        |              |      |
| Solu             | ution for St | atic Mode        |            |                 | All   |                |        | -            |      |
| NM               | EA Interval  | (s) RMC/0        | GGA, GSA/  | GSV             | 0     |                | 0      |              |      |
| Out              | tput Solutio | n Status /       | Debug Tra  | ice             | OFF   | •              | OFF    |              |      |
| Out              | tput ISB Da  | ta               |            |                 | OFF   |                |        | <b>_</b> ]   |      |
|                  |              |                  |            |                 |       |                |        | ]            |      |
| Out              | tput L2P-L2  | C Data           |            |                 | OFF   |                |        |              |      |
|                  |              |                  |            |                 |       |                |        |              |      |
| Out              | tput Positio | n in SINEX       |            |                 | OFF   |                |        |              |      |

### **Options – Statistics**

| Options                     |                                     | _            |                 |                |             | -      |     |               | x    |  |  |  |
|-----------------------------|-------------------------------------|--------------|-----------------|----------------|-------------|--------|-----|---------------|------|--|--|--|
| Setting1                    | Setting2                            | Setting3     | O <u>u</u> tput | S <u>t</u> ati | stics       | Positi | ons | <u>F</u> iles | Misc |  |  |  |
| Measur                      | Measurement Errors (1-sigma)        |              |                 |                |             |        |     |               |      |  |  |  |
| Error Model User Settings 👻 |                                     |              |                 |                |             |        |     |               |      |  |  |  |
| C                           | ode/Carrier-                        | Phase Erro   | r Ratio L1      |                | 100.        | 0      |     |               |      |  |  |  |
| C (                         | ode/Carrier-                        | Phase Erro   | r Ratio L2      |                | 100.        | 0      |     |               |      |  |  |  |
| C                           | ode/Carrier-                        | Phase Erro   | r Ratio L5      |                | 100.        | 0      |     |               |      |  |  |  |
| G                           | arrier-Phase                        | Error a+b    | /sinEl (m)      |                | 0.003 0.003 |        |     | 03            |      |  |  |  |
| C                           | ode Error Ra                        | atio (no DCE | 3)              |                | 10.0        |        |     |               |      |  |  |  |
| Ci                          | arrier-Phase                        | Error/Base   | line (m/10      | )km)           | 0.00        | 0      |     |               |      |  |  |  |
| De                          | oppler Frequ                        | iency (Hz)   |                 |                | 10.0        | 00     |     |               |      |  |  |  |
| Process                     | Noises (1-s                         | igma/sqrt(s  | s))             |                |             |        |     |               |      |  |  |  |
| R                           | eceiver Acce                        | l Horiz/Ver  | tical (m/s2     | )              | 1.00        | E-01   | 1.0 | 0E-02         |      |  |  |  |
| Ca                          | Carrier-Phase Bias (cycle) 1.00E-04 |              |                 |                |             |        |     |               |      |  |  |  |
| Ve                          | ertical Ionos                       | pheric Dela  | y (m/10kn       | 1)             | 1.00        | E-03   |     |               |      |  |  |  |
| Ze                          | nith Tropos                         | pheric Dela  | y (m)           |                | 1.00        | E-04   |     |               |      |  |  |  |
| Ca                          | arrier-Phase                        | Inter-Syst   | em Bias (n      | n)             | 0.00        | E+00   |     |               |      |  |  |  |

#### **Options – Positions**

| 0 |                     |                      |          |                 |             |                         |       | x     | J      |
|---|---------------------|----------------------|----------|-----------------|-------------|-------------------------|-------|-------|--------|
|   | Setting <u>1</u>    | Setting2             | Setting3 | O <u>u</u> tput | Statistics  | Positions               | Files | Misc  |        |
|   | Rover               |                      |          |                 |             |                         |       |       |        |
|   | Lat/Lon/            | Height (de           | g/m) 🔻   |                 |             |                         |       |       |        |
|   | 90.0000             | 00000                | 0.000    | 000000          | -           | 6335367.62              | 85    |       |        |
|   | Anter               | nna Type (*          | *: Auto) |                 | Delta-E/I   | N/U (m)                 |       |       |        |
|   |                     |                      |          |                 | • 0.0000    | 0.0000                  | 0.000 | D     |        |
|   | Receiver            | Туре                 | Trimb    | le NetR9        |             |                         |       |       |        |
|   | Base Sta<br>RINEX H | ition<br>leader Post | tion ▼   | L20<br>信相       | サイク<br>機名にす | ルシフト <del>-</del><br>する | テーフ   | ブル(こ言 | 記載された受 |
|   |                     | 20017                | Auto)    | <u>デ</u>        | ーブルに        | こ記載が                    | ない    | 受信機   | は補正しない |
|   |                     | патуре (             | . Adtoj  |                 | - 0.0000    | 0.0000                  | 0.000 | 0     |        |
|   | Receiver            | Туре                 | JAVA     | D TRE_G3        | 3T DELTA    |                         |       |       |        |
|   | Station P           | osition File         |          |                 |             |                         |       | _     |        |
|   |                     |                      |          |                 |             |                         | =     | ı     |        |
|   |                     |                      |          |                 |             |                         |       |       |        |

#### **Options – Files**

| Options   |               |            |                 |                     |           |              | ×    |
|-----------|---------------|------------|-----------------|---------------------|-----------|--------------|------|
| Setting   | Setting2      | Setting3   | O <u>u</u> tput | S <u>t</u> atistics | Positions | <u>Files</u> | Misc |
| Satellite | /Receiver Ar  | ntenna PCV | File ANTE       | EX/NGS PCV          |           | Ξ            | E    |
|           |               |            |                 |                     |           |              |      |
|           |               |            |                 |                     |           |              |      |
| Geoid D   | ata File      |            |                 |                     |           |              |      |
| Ionosph   | ere Data File | 5          |                 |                     |           |              |      |
|           | iere batarrik | -          |                 |                     |           |              |      |
| DCB Da    | ta File       |            |                 |                     |           |              | E    |
|           |               |            |                 |                     |           |              |      |
| ISB Dat   | a File        |            |                 |                     |           |              | E    |
|           |               |            |                 |                     |           |              |      |
| Google    | Earth Exe Fil | e          |                 |                     |           |              |      |
| BIPM Ci   | cular T File  |            |                 |                     |           |              |      |
|           |               |            |                 |                     |           |              |      |
| EOP Da    | ta File       |            |                 |                     |           |              | Ē    |
|           |               |            |                 |                     |           |              |      |
| OTL BLO   | ) File        |            |                 |                     |           |              |      |

# Options – Misc

| ( | Options  |                     |                |                 |                |       |             |          | ×    |
|---|----------|---------------------|----------------|-----------------|----------------|-------|-------------|----------|------|
| ſ | Setting1 | Setting             | 2 Setting3     | O <u>u</u> tput | S <u>t</u> ati | stics | Positions   | Files    | Misc |
|   | T        | ime Interp          | olation of Ba  | ase Station     | Data           | OFF   |             | •        |      |
|   | D        | GPS/DGNS            | S Correction   | ns              |                | SBA   | S           | -        |      |
|   | S        | BAS Satelli         | te Selection   | (0: All)        |                | 0     |             |          |      |
|   | RJ       | INEX Opt (          | Rover)         |                 |                |       |             |          |      |
|   | RJ       | INEX Opt (          | Base)          |                 |                |       |             |          |      |
|   | s        | Station ID I        | ist            | Rover           | s              |       | Base Statio | ns       |      |
|   | ;        | ? : Keyw<br>File Pa | ords in<br>ath |                 | _              | *     |             | *        |      |
|   | #        | #: Comm<br>List     | ient in        |                 |                |       |             |          |      |
|   |          |                     |                |                 |                |       |             |          |      |
|   |          |                     |                |                 |                |       |             |          |      |
|   |          |                     |                |                 |                | Ŧ     |             | $\nabla$ |      |
|   |          |                     |                |                 |                |       |             |          |      |
| I |          |                     |                |                 |                |       |             |          |      |

# 解析結果(サイクルシフト補正あり)

Options – Setting2 でPhase Cycle shift [Table] を選択

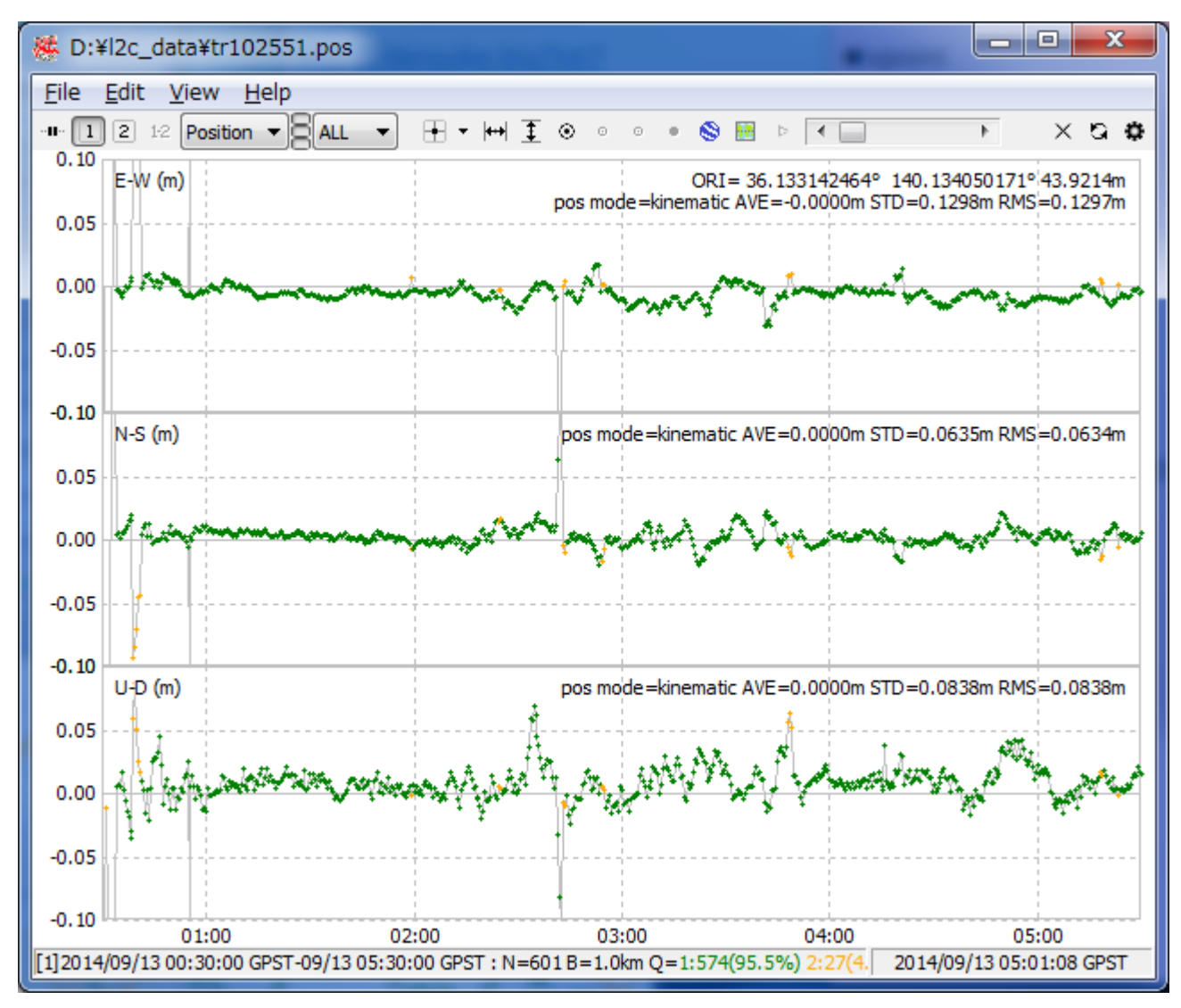

# 解析結果(サイクルシフト補正なし)

Options – Setting2 でPhase Cycle Shift [OFF] を選択

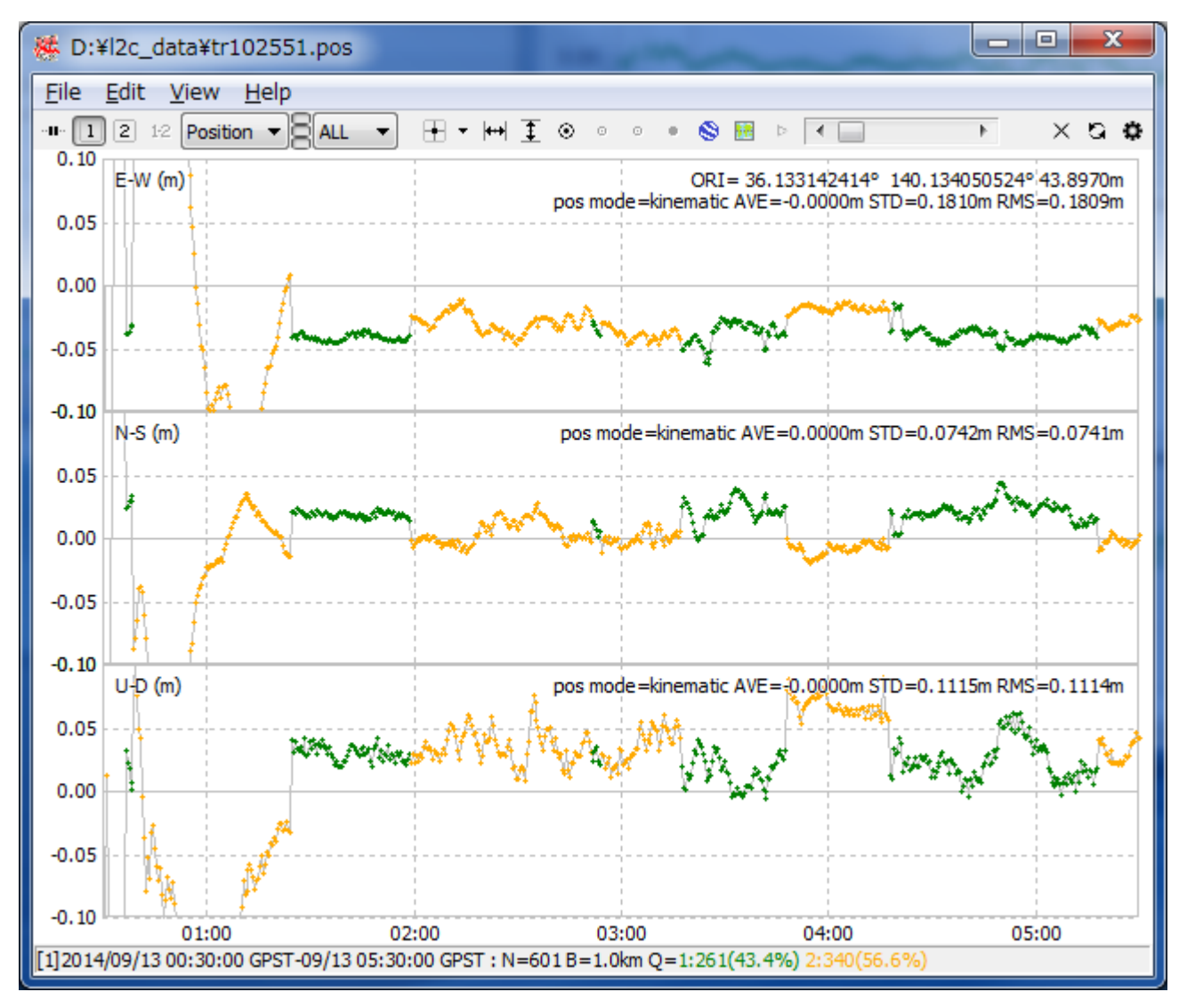